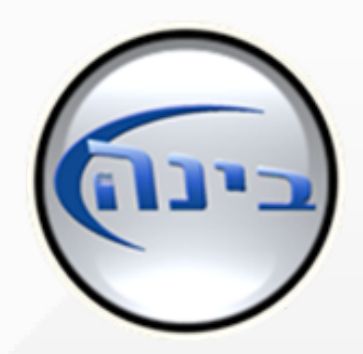

# חשבוניות ישראל 2024 הוראות הפעלה בבינה

משתמשי בינה יקרים,

רשות המיסים בישראל יצאה עם הנחיה חדשה, קבלת מספרי הקצאה לחשבוניות מרשות המיסים כתנאי לקיזוז מע"מ של החשבונית.

לפני התחלת הפעולות בבינה, עליכם להירשם באתר רשות המיסים.

https://www.gov.il/he/departments/faq/faq\_israel\_invoice

במידה וכבר רשמתם את בית העסק, הכינו את שם המשתמש וסיסמא לצורך הזדהות באתר רשות המיסים. נתחיל...

| רות" | קה" > "תוכני <mark>ו</mark> ת שיו                                     | ז ל"תחזוי            | יש להיכנכ                | תחילה.1                                             |
|------|-----------------------------------------------------------------------|----------------------|--------------------------|-----------------------------------------------------|
|      | תחזוקה מייחד דפוס שרות ייצו הנה"ח יציאה<br>לינקים שימושיים באינטרנט   | קופה רכש מלאי זו"תות | כרטסות שיווק מכירות גביה | – Ц ×   מעבר למסך תפריט אישי   סעבר למסך תפריט אישי |
|      | סגירת תקופה<br>קובץ מעבר להנקיים<br>קוב <del>ץ מעבר לה מי 2</del> 010 |                      |                          |                                                     |
|      | תוכניות שרות<br>היסטוריית רישום מסמך                                  | 8                    | רמזי                     | תפריט אישי אמון                                     |
|      | צבעים ופונטים<br>קבע כמסך פתיחה                                       |                      | π                        | - דו"ח מכירוו                                       |

- דו"ח קשרי לקוחות - דו"חות הזמנות - דו"חות חשבוניות - דו"חות ספקים - דו"חות לפוחות

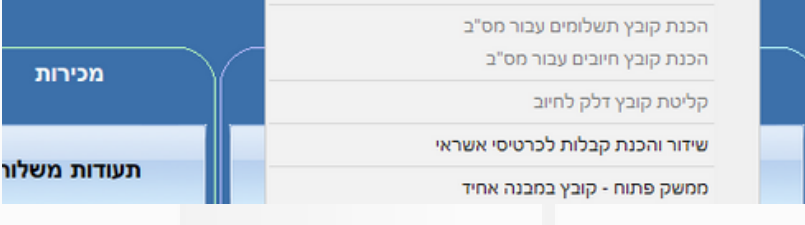

### 2.יש להיכנס ל"הגדרות רשות המיסים" (תחת "הגדרות חברה")

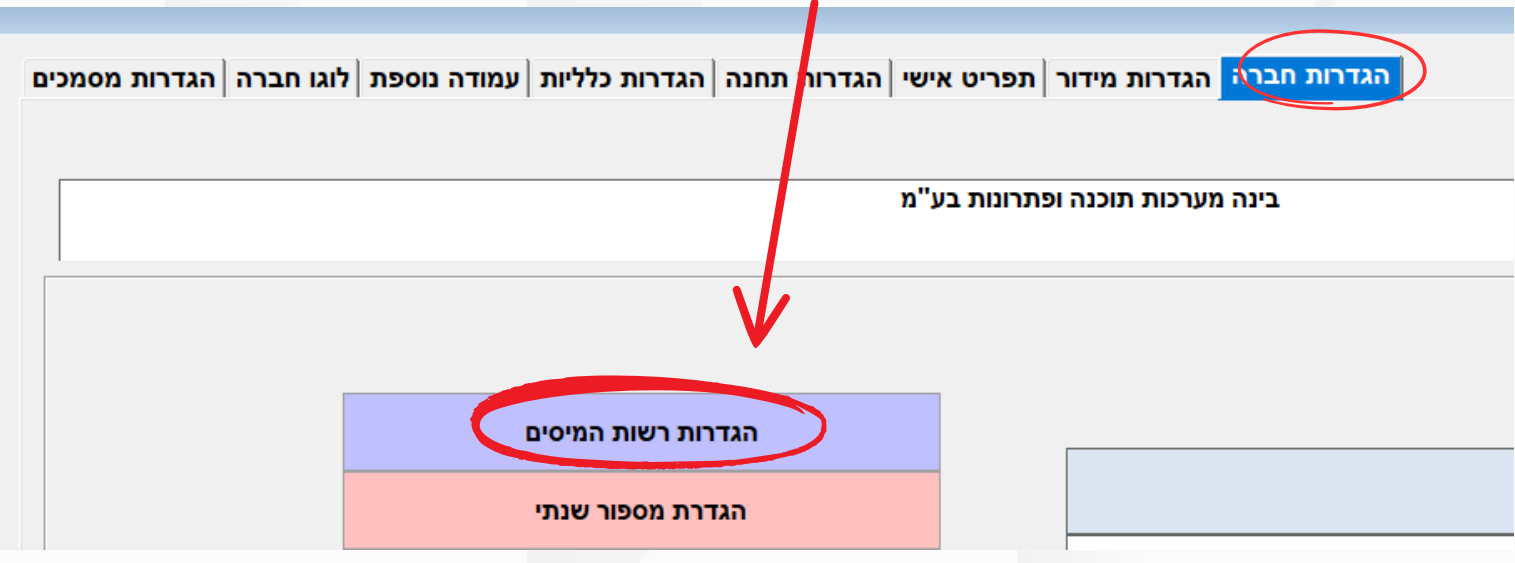

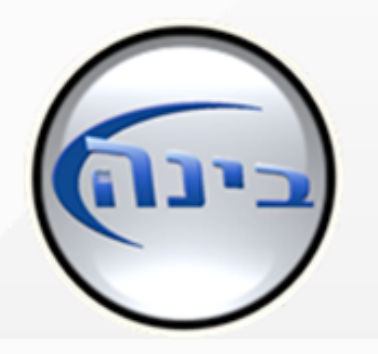

3.לוחצים על "לחץ לקבלת טוקן"

פעולה זו תעביר אותנו לאתר רשות המיסים, שם עליכם לבצע הזדהות עם שם המשתמש

והסיסמא שלכם.

| הגדרות רשות המיסים     | הגדרות רשות המיסים                |   |
|------------------------|-----------------------------------|---|
| הגדרת מספור שנתי       | 1. לחץ לקבלת טוקן                 | Z |
| הגדרות מסוף כ.אשראי    | 2. לחץ להדבקת הטוקן               |   |
| הגדרות חברה בלועזית    | בתובת לבזדבות                     |   |
| הגדרות חברה להנה"ח     | כתובת למוקו                       |   |
| הגדרות סניפים          |                                   |   |
| הגדרות קופות רושמות    | כתובת להפנייה                     |   |
| מיקום עוסק מרשה בהדפסה | מס זיהוי תוכנה<br>קבל מספרי הקצאה |   |
| מרכז יי שמאל 🔿         |                                   | • |

\*\*יש לסמן את "קבל מספר הקצה" ולשמור ב🖌 הירוק בבינה.

לאחר שהתחברתם לאתר רשות המיסים ייפתח לכם חלון עם טוקן. יש להעתיק את הטוקן (ע"י לחיצה על כפתור "העתק מספר זיהוי") ולהדביק אותו במיקום במיועד בבינה.

|                                                                                                    | ים                                                                                             | מספר זיהוי רשות המיס                                                                                                    |                             |                                                                                                    |  |  |
|----------------------------------------------------------------------------------------------------|------------------------------------------------------------------------------------------------|----------------------------------------------------------------------------------------------------|-----------------------------|----------------------------------------------------------------------------------------------------|--|--|
|                                                                                                    |                                                                                                |                                                                                                    |                             |                                                                                                    |  |  |
| להלן המספר המזהה שלך - העתק אותו לשדה המיועד בבינה                                                                           |                                                                                                |                                                                                                    |                             |                                                                                                    |  |  |
|                                                                                                    |                                                                                                | העתק מספר זיהוי                                                                                                    |                             |                                                                                                    |  |  |
|                                                                                                    |                                                                                                |                                                                                                    |                             | רות רשות המיסים                                                                                         |  |  |
| הגרווניסים                                                                                                    |                                                                                                |                                                                                                    |                             |                                                                                                    |  |  |
| הגדרת מספור שנתי                                                                                                    |                                                                                                | 12:44:27 09/03/2024 תאריך תפוגת טוקן:                                                                                                    |                             | 1. לחץ לקבלת טוקן                                                                                       |  |  |
| הגדרת מספור שנתי<br>הגדרת מספור שנתי<br>הגדרות מסוף כ.אשראי                                                                  | רענן טוקן                                                                                      | 12:44:27 09/03/2024 תאריך תפוגת טוקן:                                                                                                    |                             | 1. לחץ לקבלת טוקן<br>2. לחץ להדבקת הטוקן                                                                |  |  |
| הגדרות מספור שנתי<br>הגדרות מסוף כ.אשראי<br>הגדרות חברה בלועזית                                                              | רענן טוקן<br>https://oponapi.tr                                                                | תאריך תפוגת טוקן: 12:44:27 09/03/2024<br>דרות חברה                                                                                                    | an uthorizo2rosp            | 1. לחץ לקבלת טוקן<br>2. לחץ להדבקת הטוקן<br>תובת להזדכות                                                |  |  |
| הגדרות רשות המיטים<br>הגדרת מספור שנתי<br>הגדרות מסוף כ.אשראי<br>הגדרות חברה בלועזית                                         | רענן טוקן<br>https://openapi.ta                                                                | תאריך תפוגת טוקן: 12:44:27 09/03/2024<br>דרות חברה<br>הדבק את קוד הזיהוי, ולחץ על קבל טוקן.                                                                                                    | uthorize?resp               | 1. לחץ לקבלת טוקן<br>2. לחץ להדבקת הטוקן<br>תובת להזדהות                                                |  |  |
| הגדרות רשות המיטים<br>הגדרת מספור שנתי<br>הגדרות מסוף כ.אשראי<br>הגדרות חברה בלועזית<br>הגדרות חברה להנה"ח                   | רענן טוקן<br>https://openapi.ta<br>https://openapi.ta                                          | תאריך תפוגת טוקן: 12:44:27 09/03/2024<br>דרות חברה<br>הדבק את קוד הזיהוי, ולחץ על קבל טוקן.<br>אלי&^@89%\$\$4654#*&)#()543543*&&*#^&&E398378                                                                     | uthorize?resp               | 1. לחץ לקבלת טוקן<br>2. לחץ להדבקת הטוקן<br>תובת להזדהות<br>תובת לטוקן                                  |  |  |
| הגדרות מספור שנתי<br>הגדרות מסוף כ.אשראי<br>הגדרות חברה בלועזית<br>הגדרות חברה להנה"ח<br>הגדרות סניפים                       | רענן טוקן<br>https://openapi.ta<br>https://openapi.ta<br>https://WebFiles                      | תאריך תפוגת טוקן: 12:44:27 09/03/2024<br>דרות חברה<br>הדבק את קוד הזיהוי, ולחץ על קבל טוקן.<br>הדבק את קוד הזיהוי, ולחץ על קבל טוקן.<br>קבל טוקן ביטול                                                           | an<br>uthorize?resp<br>oken | 1. לחץ לקבלת טוקן<br>2. לחץ להדבקת הטוקן<br>תובת להזדהות<br>תובת לטוקן<br>תובת להפנייה                  |  |  |
| הגדרות מספור שנתי<br>הגדרות מסוף כ.אשראי<br>הגדרות חברה בלועזית<br>הגדרות חברה להנה"ח<br>הגדרות סניפים<br>גדרות קופות רושמות | רענן טוקן<br>https://openapi.ta<br>https://openapi.ta<br>https://WebFiles<br>Basic MTljYjk5NGE | עאריך תפוגת טוקן: 12:44:27 09/03/2024<br>דרות חברה<br>הדבק את קוד הזיהוי, ולחץ על קבל טוקן.<br>הדבק את קוד הזיהוי, ולחץ על קבל טוקן.<br>(דבל טוקן ביטול<br>קבל טוקן ביטול<br>ב20DFhMTQxYjY4YjJIMTcxNTQwNTQyMmY6N | uthorize?resp<br>pken       | 1. לחץ לקבלת טוקן<br>2. לחץ להדבקת הטוקן<br>תובת להזדהות<br>תובת לטוקן<br>תובת להפנייה<br>ס זיהוי תוכנה |  |  |

שימו לב כי לאחר הדבקת הטוקן ולחיצה על קבל טוקן, יופיע בחלונית הכחולה תוקפו של הטוקן \*\*התוקף ניתן ע"י רשות המיסים. **שימו לב כי בסיום תוקפו של הטוקן יש לבצע מחדש את התהליך.** 

# שאלות ותשובות

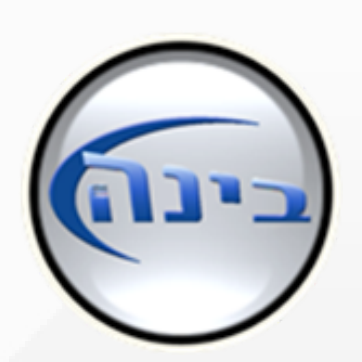

#### <u>איך נרשמים באתר רשות המיסים?</u>

הרישום באתר הינו חובה על כל עסק, לכל שאלה בנושא ניתן להיכנס לאתר רשות
המיסים או לרואה החשבון של העסק.

### <u>מתי החוק נכנס לתוקף?</u>

 בעקבות מלחמת חרבות ברזל החוק נדחה ב 3 חודשים - יש להתעדכן מול אתר רשום המיסים לגבי שינויים נוספים ותאריך סופי.

## <u>אין ניתן לדעת אם קיבלתי מספר הקצאה?</u>

- מספר ההקצאה יופיע על גבי החשבונית בחלק התחתון 🔸
  - של החשבונית, מספר ההקצאה יתקבל באופן אוטומטי לחשבוניות מעל 25,000 ש״ח כנדרש בחוק.

#### <u>מה קורה אם לא קיבלתי מספר הקצאה בשל בעיה כלשהי?</u>

- במקרה כזה ניתן להיכנס בבינה למכירות>חשבוניות>הדפסת העתקי חשבוניות. וללחוץ על "שידור חן". כאן ניתן לבחור את החשבוניות לשידור ולקבל מספר הקצאה.
  במסך זה ניתן לקבל מספרי הקצאה גם על חשבוניות
  - שמתחת לסכום הנדרש בחוק.

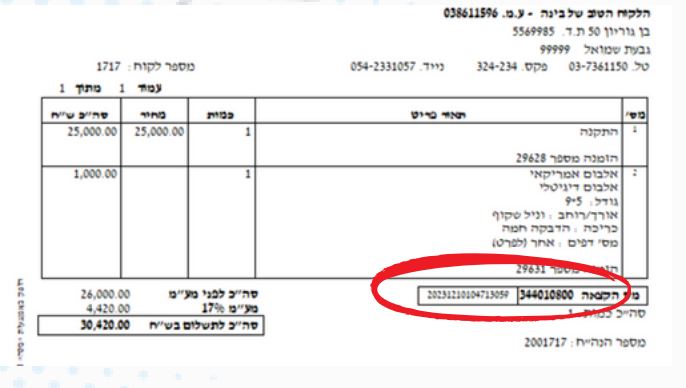

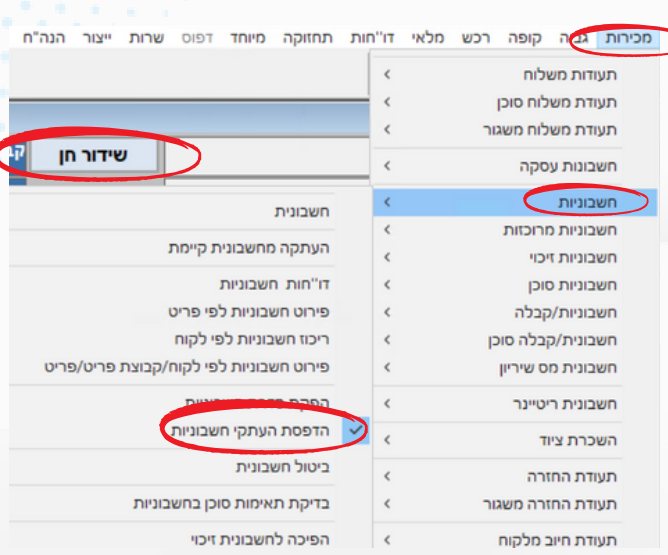

. . . . . . . . . . .